Источник: РосКвартал® — интернет-служба №1 для управляющих организаций https://roskvartal.ru//wiki/gis-zhkh

## Поиск информации о качестве оказания услуг по обращению с ТКО

Чтобы найти информацию о качестве оказания услуг по обращению с ТКО, задайте параметры поиска.

Введите номер договора на оказание услуг по обращению с ТКО, укажите период регистрации договора. Если хотите увидеть, какие сведения были аннулированы, установите флажок в соответствующем поле. Чтобы заполнить блок «Сторона договора», нажмите на кнопку «Выбрать». Отобразится окно «Выбор организации».

Заполните блок поиска. Выберите необходимое значение в выпадающем списке поля «Тип лица». В зависимости от выбранного значения отображаются различные поля поиска.

Введите оставшиеся параметры поиска и нажмите на кнопку «Найти».

В результате отобразятся организации, соответствующие заданным вами параметрам поиска. Установите переключатель в столбце ОГРН/ ОГРНИП/НЗА, КПП и нажмите на кнопку «Выбрать».

Заполните остальные поля. Для заполнения блока «Адрес объекта жилищного фонда» заполните поля, начиная с «Субъект РФ» и нажмите на кнопку «Найти».

Источник: РосКвартал® — интернет-служба №1 для управляющих организаций https://roskvartal.ru//wiki/gis-zhkh